## **1x PDI Calibration**

Release 6.12.58

Embention

2024-03-06

## CONTENTS

| 1 | Quic  | k Start                                              | 3  |
|---|-------|------------------------------------------------------|----|
|   | 1.1   | Download                                             | 3  |
|   | 1.2   | Installation                                         | 3  |
| 2 | Oper  | ation                                                | 5  |
|   | 2.1   | IMU                                                  | 8  |
|   | 2.2   | Magnetometer                                         | 4  |
|   | 2.3   | Actuators                                            | 2  |
|   |       | 2.3.1 Trimming                                       | 6  |
|   | 2.4   | Trim stick                                           | 7  |
|   | 2.5   | Terminal                                             | 8  |
|   |       | 2.5.1    Microhard setup helper    3                 | 4  |
| 3 | Trou  | bleshooting 3                                        | 9  |
|   | 3.1   | An instance of the selected device is already opened | 9  |
|   | 3.2   | Configuration Override                               | 9  |
|   | 3.3   | Error entering Maintenance Mode                      | -0 |
|   | 3.4   | Magnetometer wrong calibration                       | 0  |
|   | 3.5   | MEX magnetometer calibration unable to start         | 1  |
|   | 3.6   | Tunnel Console does not appear    4                  | 2  |
| 4 | Softv | vare Changelog 4                                     | 5  |
| - | 4.1   | Improved                                             | .5 |
|   | 4.2   | Changed                                              | 5  |
|   |       |                                                      |    |

# JY EALIBRATION

1x PDI Calibration setups calibration parameters for Autopilots 1x. It also allows the user to calibrate sensors and configure the radio module.

| Warning: Ensure to sele<br>where to select a version t | ct your version before reading any user manual for soft<br>from any Embention user manual.                                                 | ware. The f         | ollowing image shows        |
|--------------------------------------------------------|----------------------------------------------------------------------------------------------------|---------------------|-----------------------------|
|                                                        | ۵ı<br>۱                                                                                                    | Home Version-6.8.69 | Languages-EN 🔻 Download 👻 🌐 |
| Docs » 1x PDI Calibration                              |                                                                                                    | 6.8.67<br>6.8.69    | Quick Start →               |
|                                                        | 1x PDI Calibration                                                                                                    | 1                   |                             |
|                                                        | )>.                                                                                                    | -                   |                             |
|                                                        | 1x PDI Calibration setups calibration parameters for 1x autopilots. It also allows the user to calibrate senso configure the radio module. | rs and              |                             |
|                                                        | Version: UM.317.6.8.69<br>Date: 2023-08-02                                                                                                 |                     |                             |
|                                                        | Quick Start © Copyright 2023, Embention.                                                                                                   |                     |                             |

#### CHAPTER

## **QUICK START**

1x PDI Calibration is the application tool that allows the user to perform certain **calibrations** of a Veronte Autopilot 1x and **trim stick inputs**. The calibrations that can be performed from this app are as follows:

- Sensors Calibration: IMUs and Magnetometers
- Calibration of Servos

In addition, it also includes a **Terminal Manager** that can be used, for example, to configure the **Microhard internal radio** (Veronte Autopilot 1x with hardware version 4.5 internal radio).

Once Autopilot 1x has been detected on Veronte Link, install 1x PDI Calibration.

## 1.1 Download

Once the **Veronte Autopilot 1x** has been purchased, a GitHub release should be created for the customer with the application.

To access to the release and download the software, read the Releases section of the **Joint Collaboration Framework** manual.

## **1.2 Installation**

To install 1x PDI Calibration on Windows just execute "1xVerontePDICalibration.exe" and follow the indications of the *Setup Wizard*.

**Warning:** If users have any problems with the installation, please disable the antivirus and the Windows firewall. Disabling the antivirus depends on the antivirus software.

To disable the firewall, go to "Control Panel"  $\rightarrow$  "System and Security"  $\rightarrow$  "Windows Defender Firewall" and then, click on "Turn windows Defender Firewall on or off".

| Windows Defender Firewall                           |                                                                                                    |     |                   | -     | Ľ |   |
|-----------------------------------------------------|----------------------------------------------------------------------------------------------------|-----|-------------------|-------|---|---|
| → 👻 ↑ 📽 « System and                                | Security > Windows Defender Firewall v 🕐 Search Control Panel                                              |     |                   |       |   |   |
| Control Panel Home                                  | Help protect your PC with Windows Defender Firewall                                                        |     |                   |       |   |   |
|                                                     | Windows Defender Firewall can help to prevent hackers or malicious software from gaining access to your PC |     |                   |       |   |   |
| Allow an app or feature<br>through Windows Defender | through the Internet or a network.                                                                         |     |                   |       |   |   |
| Firewall                                            |                                                                                                    |     |                   |       |   |   |
| Change notification settings                        |                                                                                                    |     |                   |       |   |   |
| Turn Windows Defender<br>Firewall on or off         | Guest or public networks Not connected 📀                                                                   |     |                   |       |   |   |
| Restore defaults                                    |                                                                                                    |     |                   |       |   |   |
| Advanced settings                                   |                                                                                                    |     |                   |       |   |   |
| Troubleshoot my network                             |                                                                                                    |     |                   |       |   |   |
|                                                     |                                                                                                    |     |                   |       |   |   |
|                                                     |                                                                                                    |     |                   |       |   |   |
|                                                     |                                                                                                    |     |                   |       |   |   |
|                                                     | E. 1. Windows Defender Einemall                                                                            |     |                   |       |   |   |
|                                                     | Fig. 1: Windows Defender Firewall                                                                          |     |                   |       |   |   |
|                                                     |                                                                                                    |     |                   |       |   |   |
|                                                     |                                                                                                    |     |                   |       |   |   |
| Customise Settings                                  |                                                                                                    |     |                   | _     |   | - |
| Sin A 🔗 Control D                                   | ed a Content of Country & Mindows Defender Frendella Contenting Onlines                                    |     | Caracter Caracter | Derel |   |   |
| → * T Y Control Pa                                  | iel > System and Security > Windows Defender Firewall > Customise Settings                                 | ~ 0 | Search Contro     | Panel |   |   |
|                                                     |                                                                                                    |     |                   |       |   |   |
|                                                     | Customise settings for each type of network                                                                |     |                   |       |   |   |
|                                                     | You can modify the firewall settings for each type of network that you use.                                |     |                   |       |   |   |
|                                                     | Private network settings                                                                                   |     |                   |       |   |   |
|                                                     | Block all incoming connections, including those in the list of allowed applications                        |     |                   |       |   |   |
|                                                     | ✓ Notify me when Windows Defender Firewall blocks a new app                                                |     |                   |       |   |   |
|                                                     | (                                                                                                    |     |                   |       |   |   |
|                                                     |                                                                                                    |     |                   |       |   |   |
|                                                     | Public network settings                                                                                    |     |                   |       |   |   |
|                                                     | Ringk all incoming connections, including those in the list of allowed applications                        |     |                   |       |   |   |
|                                                     | Notify me when Windows Defender Firewall blocks a new app                                                  |     |                   |       |   |   |
|                                                     | Turner off Windows Defender Firmull (art an and a da)                                                      |     |                   |       |   |   |
|                                                     |                                                                                                    |     |                   |       |   |   |
|                                                     |                                                                                                    |     |                   |       |   |   |
|                                                     |                                                                                                    |     |                   |       |   |   |
|                                                     |                                                                                                    |     |                   |       |   |   |
|                                                     |                                                                                                    |     |                   |       |   |   |
|                                                     |                                                                                                    |     |                   |       |   |   |
|                                                     |                                                                                                    |     |                   |       |   |   |
|                                                     |                                                                                                    |     |                   |       |   |   |
|                                                     |                                                                                                    |     |                   |       |   |   |
|                                                     |                                                                                                    |     |                   |       |   |   |
|                                                     |                                                                                                    |     |                   |       |   |   |
|                                                     | OY Const                                                                                                   | 7   |                   |       |   |   |
|                                                     | OK                                                                                                    |     |                   |       |   |   |

#### CHAPTER

TWO

## **OPERATION**

Once the installation is finished, open 1x PDI Calibration and select the unit.

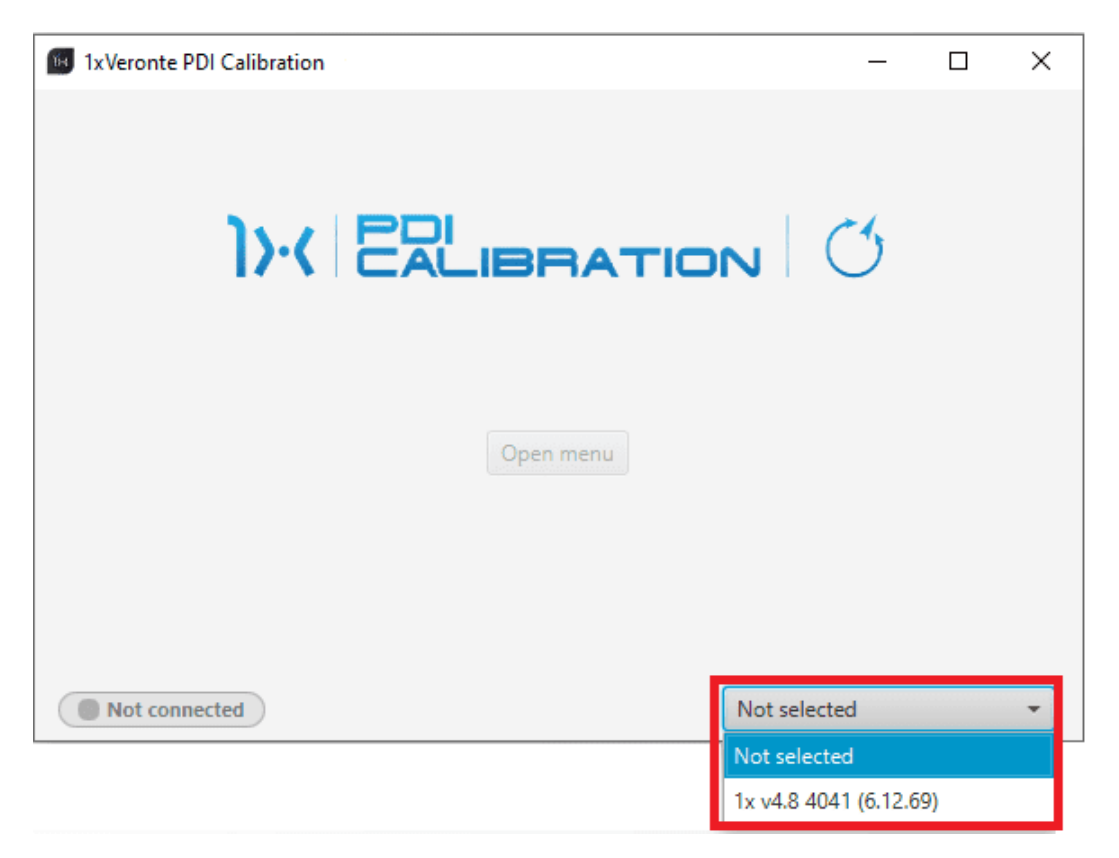

Fig. 1: Select device

**Warning:** If no unit is connected, e.g. when working offline, it is not possible to access the menus of the 1x PDI Calibration software.

| 1xVeronte PDI Calibration          |                | - | × |
|------------------------------------|----------------|---|---|
|                                    |                | 3 |   |
| Open menu                          |                |   |   |
| Not connected                      | Not selected   | d | - |
| Fig. 2: 1x PDI Calibration - Devic | e not connecte | d |   |

If it is correctly connected, it should appear in Normal mode as shown in the following figure.

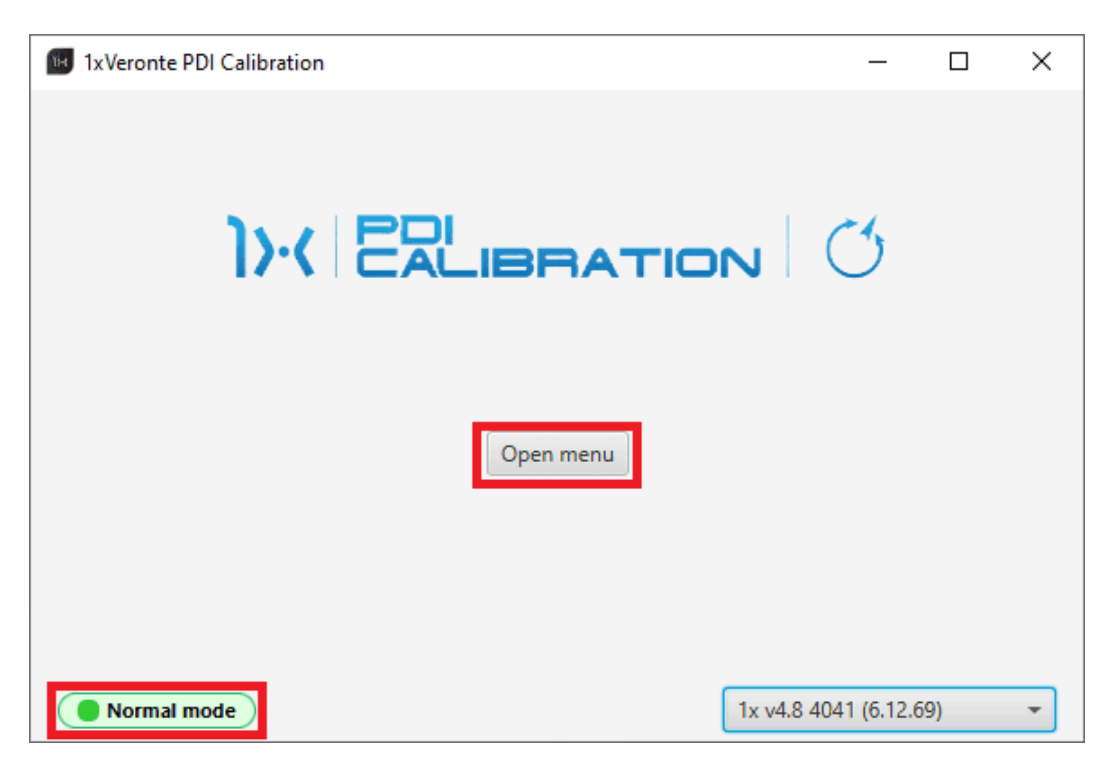

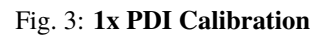

Note:

- 1x unit can also appear as: Maintenance mode, Maintenance mode (loaded with errors) or Normal mode Disconnected.
- Maintenance mode (loaded with errors) appears when something is wrong in the configuration.

The user can now access the software by clicking on 'Open menu'. Then, the following window will be displayed:

| 1xVe | ronte PDI Calibra  | tion - 1x v4.8 | 3 4041     | - ;                           |
|------|--------------------|----------------|------------|-------------------------------|
| IMU  | Magnetometer       | Actuators      | Trim stick | Terminal                      |
|      |                    |                |            | 2D Calibration 3D Calibration |
| •    | Settings           |                |            |                               |
| Cal  | libration time 3.0 | )              | s          |                               |
| Ac   | celerometer Rotat  | ion Matrix     |            |                               |
|      | 1.000000 0         | .000000        | 0.000000   |                               |
|      | 0.000000 1         | .000000        | 0.000000   |                               |
|      | 0.000000 0         | .000000        | 1.000000   |                               |
|      |                    |                |            | Reset calibration             |
|      |                    |                |            |                               |
|      |                    |                |            |                               |
|      |                    |                |            |                               |
|      |                    |                |            |                               |
|      |                    |                |            |                               |
|      |                    |                |            |                               |
|      |                    |                |            |                               |

Fig. 4: Initial menu

• Feedback button: Users can report a problem they have encountered by creating an issue in their own 'Joint Collaboration Framework'.

The '**Download**' button downloads a zipped folder with the current 1x configuration and more information needed for Embention to resolve the issue. It is advisable to attach this folder when creating the issue.

Note: The user's 'Joint Collaboration Framework' is simply a own Github repository for each customer.

If the user has any questions about this Joint Collaboration Framework, please see the Joint Collaboration Framework user manual or contact sales@embention.com.

| FeedBack | – ×                |
|----------|--------------------|
| Send     | d us your feedback |
| Repo:*   | 1xVeronte          |
| Hue:     |                    |
| 🛓 Down   | nload 🕥 Send       |

Fig. 5: Feedback

- The 5 different tabs that can be seen in the figure above are explained in detail in the following sections:
  - IMU: Calibration of the current IMU (selected in the 1x PDI Builder software).
  - Magnetometer: Calibration of all magnetometers sensors.
  - Actuators: Calibration of actuators.
  - *Trim stick*: Trimming the neutral position of channels.
  - Terminal: Terminal Manager.

## 2.1 IMU

This menu allows the user to recalibrate the IMU, as they are factory calibrated, to correct any bias in the IMU calibration, including mounting offsets.

| 1xVeronte PDI Calibration - 1x v4.8 4041       | - ×      |
|------------------------------------------------|----------|
| IMU Magnetometer Actuators Trim stick Terminal | 0        |
| 2D Calibration 3D Calibration                  |          |
| Calibration time 3.0 s                         |          |
| 1.000000 0.000000 0.000000                     |          |
| 0.000000 1.000000 0.000000                     |          |
| 0.000000 0.000000 1.000000                     |          |
| Reset cal                                      | ibration |
|                                                |          |
|                                                |          |
|                                                |          |
|                                                |          |
|                                                |          |

Fig. 6: IMU Calibration menu

**Note:** Notice that the **Autopilot 1x** will need to **enter Maintenance Mode and be restarted** to modify its calibration values. After each calibration process, these confirmation panels will pop up:

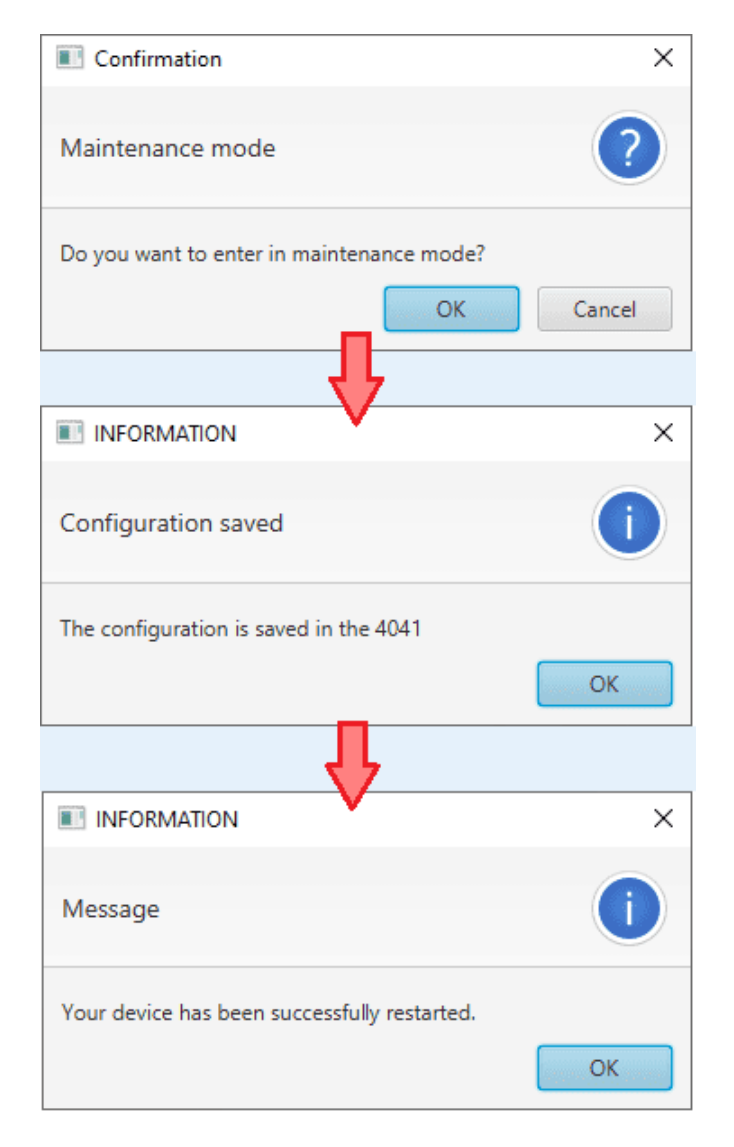

#### Fig. 7: Confirmation panels

There are 2 calibration options available:

• **2D Calibration**: Only calibrates **pitch** and **roll angles**. The platform must be **horizontal** during the calibration process:

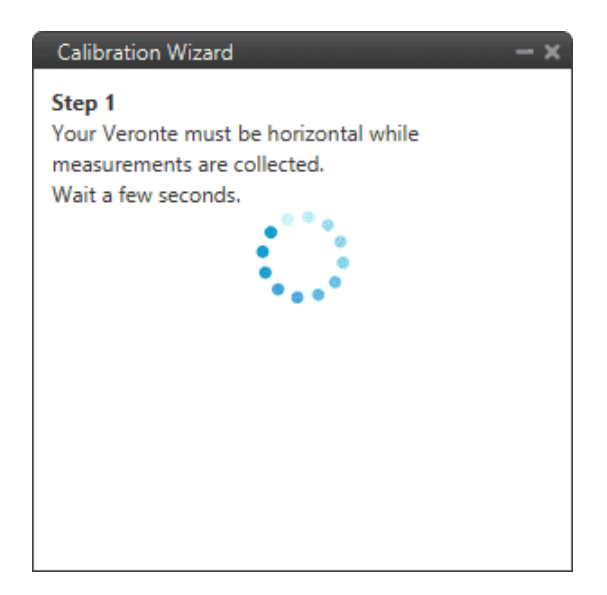

Fig. 8: 2D Calibration

Warning: The autopilot will restart when the calibration is done.

- 3D Calibration: Calibrates pitch, roll and yaw angles and it needs to take measurements in two orientations.
  - Before the calibration process starts, a panel pops up warning the user about the movement requirements of the procedure.

| Warning                        |                 | ×      |
|--------------------------------|-----------------|--------|
| Warning                        |                 |        |
| This action will require to mo | ove your device | Cancel |

Fig. 9: 3D Calibration - Warning

- During the first measurement the platform must be horizontal:

| Calibration Wizard                                                                                                    | - ×      |  |  |  |
|----------------------------------------------------------------------------------------------------|----------|--|--|--|
| Step 1<br>Your Veronte must be horizontal v<br>measurements are collected.<br>Wait a few seconds.                                  | while    |  |  |  |
| Step 2                                                                                                    |          |  |  |  |
| Choose a rotation axis for the second<br>measurement, rotate around that axis and keep<br>Veronte still while taking measurements. |          |  |  |  |
| Pitch positive 👻                                                                                                    | Continue |  |  |  |
|                                                                                                    |          |  |  |  |
|                                                                                                    |          |  |  |  |
|                                                                                                    |          |  |  |  |

Fig. 10: 3D Calibration - First measurement

- The second measurement requires to tilt the platform around the selected axis and keep it still.

The options are: Pitch positive, Pitch negative, Roll positive or Roll negative.

| Calibration Wizard                                                                                    | – ×                                                         |  |  |  |  |                 |  |
|----------------------------------------------------------------------------------------------------|-------------------------------------------------------------|--|--|--|--|-----------------|--|
| Step 1<br>Your Veronte must be horizontal while<br>measurements are collected.<br>Wait a few seconds. |                                                             |  |  |  |  |                 |  |
| Step 2                                                                                                |                                                             |  |  |  |  |                 |  |
| Choose a rotation axis f<br>measurement, rotate ar<br>Veronte still while takin                       | or the second<br>ound that axis and keep<br>g measurements. |  |  |  |  |                 |  |
| Pitch positive 👻                                                                                      | Continue                                                    |  |  |  |  |                 |  |
| Pitch positive<br>Pitch negative                                                                      |                                                             |  |  |  |  |                 |  |
|                                                                                                    |                                                             |  |  |  |  | . Roll positive |  |
| Roll negative                                                                                         |                                                             |  |  |  |  |                 |  |

Fig. 11: 3D Calibration - Second measurement options

Once the rotation axis has been selected, click on 'Continue' to perfom this second measurement:

Warning: The autopilot will restart when the calibration is done.

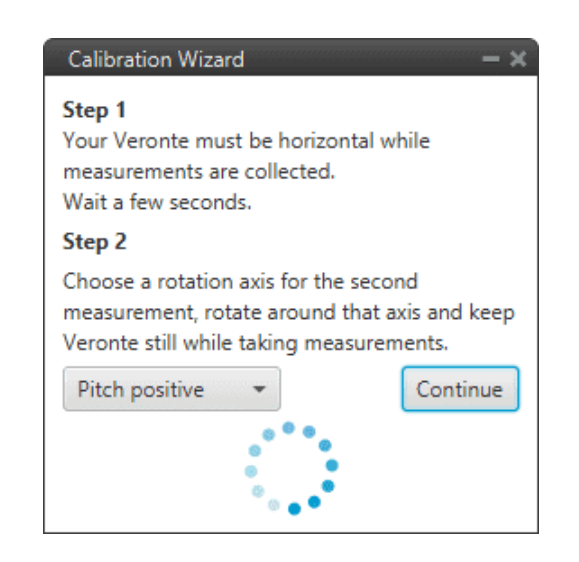

Fig. 12: 3D Calibration - Second measurement

| <b>Warning:</b> The platform must calibration will not be performed | t be <b>turned more than 10 degrees</b> in the additional data and the following message will appear to re        | selected axis. Otherwise, the set the calibration: |
|---------------------------------------------------------------------|----------------------------------------------------------------------------------------------------|----------------------------------------------------|
|                                                                     | Calibration Wizard 🛛 🚽 🗙                                                                                          |                                                    |
|                                                                     | Measurement went wrong. Angle shall be at<br>least 10 degrees. Please, click Restart and try<br>again.<br>Restart |                                                    |
|                                                                     | Fig. 13: <b>3D Calibration error</b>                                                                              |                                                    |

- Settings:
  - Calibration time: Users can modify the time during which the software is requesting values from the Autopilot 1x for calibration.
  - Accelorometer Rotation Matrix: This rotation matrix is the result of the calibration performed. Cannot be modified by the user.
  - Reset Calibration: This button will delete the current calibration on the connected Autopilot 1x. The user

must confirm this operation in the following panel:

|                                                 | ×      |
|-------------------------------------------------|--------|
| Reset calibration                               | ?      |
| Are you sure you want to reset the calibration? |        |
| ОК                                              | Cancel |

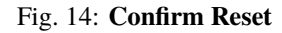

## 2.2 Magnetometer

Magnetometer calibration should be performed once Veronte Autopilot 1x has been installed on the platform, so that the magnetic field during operation is similar to that measured during calibration.

| 1xVeronte PDI Calibration - 1x v4.8 4096 |           |     |          |              |     | - x               |
|------------------------------------------|-----------|-----|----------|--------------|-----|-------------------|
| IMU Magnetometer Actuators Trim stick Te | erminal   |     |          |              |     | 0                 |
| XY XZ YZ<br>Calibrate                    |           |     |          |              |     |                   |
| 0 - Internal LIS3MDL                     | Adjustmen | ts  |          |              |     |                   |
| 0.00 % Start                             |           |     | 0 - Inte | ernal LIS3ME | DL  |                   |
|                                          | Bias X    | 0.0 |          | 1.0          | 0.0 | 0.0               |
|                                          | Bias Y    | 0.0 | Gain     | 0.0          | 1.0 | 0.0               |
|                                          | Bias Z    | 0.0 |          | 0.0          | 0.0 | 1.0               |
|                                          |           |     |          |              |     |                   |
|                                          |           |     |          |              |     |                   |
|                                          |           |     |          |              | 6   | -                 |
|                                          |           |     |          |              |     | Reset calibration |

Fig. 15: Magnetometer Calibration menu

**Note:** The magnetometers listed in this menu depend on the configuration of the autopilot. If no valid magnetometers are configured, this menu will be disabled, as shown in the image below.

| 1xVeronte PDI Calibration - 1x v4.8 4096 | - x               |
|------------------------------------------|-------------------|
| IMU Magnetometer Actuators Trim stick 1  | Terminal O        |
| XY                                       | Calibrate         |
| No magnetometers found                   | Adjustments       |
|                                          |                   |
|                                          |                   |
|                                          |                   |
|                                          | Bias Y Gain       |
|                                          | Bias Z            |
|                                          |                   |
|                                          |                   |
|                                          | Reset calibration |

Fig. 16: No magnetometers found

For more information, please consult Magnetometer - Sensor block section of the 1x PDI Builder manual.

To start the calibration, press the **Start** button of the magnetometer sensor to be calibrated, so that the system can capture the data from the magnetometer.

| 1xVeronte PDI Calibration - 1x v4.8 4096 |             |          |              |     | – ×              |
|------------------------------------------|-------------|----------|--------------|-----|------------------|
| IMU Magnetometer Actuators Trim stick Te | minal       |          |              |     | 9                |
| XY XZ YZ<br>Calibrate                    |             |          |              |     |                  |
| 0 - Internal LIS3MDL                     | Adjustments |          |              |     |                  |
| 0.00 % Start                             |             | 0 - Inte | ernal LIS3MD | L   |                  |
|                                          | Bias X 0.0  |          | 1.0          | 0.0 | 0.0              |
|                                          | Bias Y 0.0  | Gain     | 0.0          | 1.0 | 0.0              |
|                                          | Bias Z 0.0  |          | 0.0          | 0.0 | 1.0              |
|                                          |             |          |              |     |                  |
|                                          |             |          |              |     |                  |
|                                          |             |          |              | Re  | eset calibration |

Fig. 17: Magnetometer Calibration menu

During calibration, the system must be rotated around all 3 axes, X, Y and Z, in order to capture sufficient data. It is important to have approximately the same number of samples for each axis of rotation, so rotate it around a different axis every 33% approximately.

The calibration procedure should be performed as follows:

- 1. Rotate the platform around the Z-axis (XY plane) until the progress bar reaches approximately 33%.
- 2. Repeat the same process for the *Y*-axis (XZ plane) until the progress bar reaches approximately 66%.
- 3. Finish the calibration by repeating this process for the *X*-axis (YZ plane) until **100%** is reached.

**Note:** The order in which the user rotates the platform about each of the axes does not affect the calibration, this is just an example of how to do it. So the user can first rotate on the *Y*-axis, then on the *X*-axis and finally on the *Z*-axis.

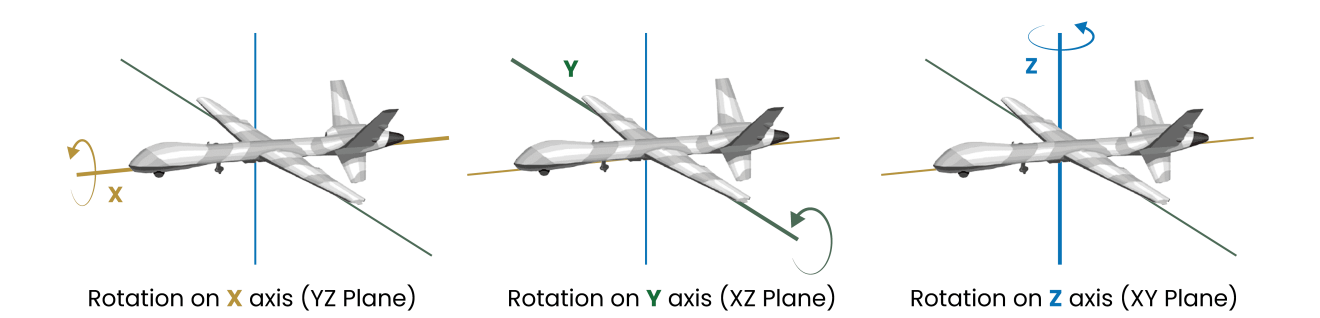

The progress bar will increase according to the number of samples measured, and these samples will be drawn in each circle (one circle for each plane of rotation):

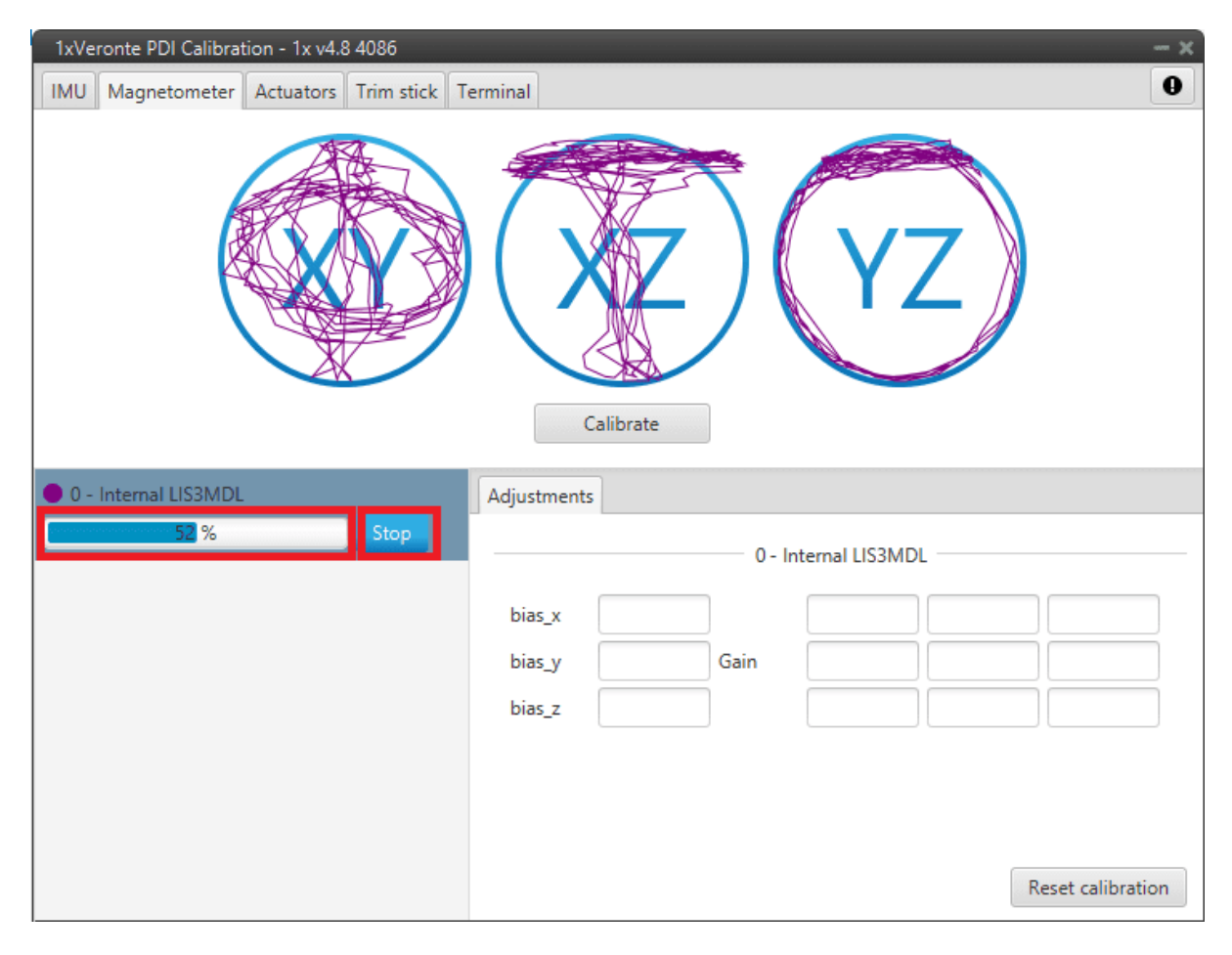

#### Fig. 18: Calibration process

Note: If the user wishes to interrupt the calibration, simply click on the 'Stop' button.

Once 3 circles have been drawn on the screen and the progress bar reaches the 100%, the calibration process is complete. The following image shows an example of the calibration:

| IxVeronte PDI Calibration - 1x v4.8 4086 | - ×                                                       |
|------------------------------------------|-----------------------------------------------------------|
| IMU Magnetometer Actuators Trim stick T  | erminal 0                                                 |
|                                          | Calibrate                                                 |
| 0 - Internal LIS3MDL                     | Adjustments                                               |
| 100 %                                    |                                                           |
| 100 % Stop                               | 0 - Internal LIS3MDL                                      |
| Stop                                     | 0 - Internal LIS3MDL                                      |
| Stop                                     | 0 - Internal LIS3MDL       bias_x       Gain              |
| 100 % Stop                               | 0 - Internal LIS3MDL       bias_x       bias_y       Gain |
| 100 % Stop                               | 0 - Internal LIS3MDL       bias_x       bias_y       Gain |
| 100 % Stop                               | 0 - Internal LIS3MDL       bias_x       bias_y       Gain |

Fig. 19: Calibrate

Once the calibration progress bar is completed, press the '**Calibrate**' button to save the calibration in **Autopilot 1x**. If the calibration process has been successful, this window will pop up:

|                                                                          | ×  |
|--------------------------------------------------------------------------|----|
| Results                                                                  | i  |
| Successfully saved calibration of magnetometers:<br>0 - Internal LIS3MDL |    |
|                                                                          | ОК |

Fig. 20: Calibrate success message

Then, since the autopilot needs to restart, the following confirmation messages will need to be accepted by the user:

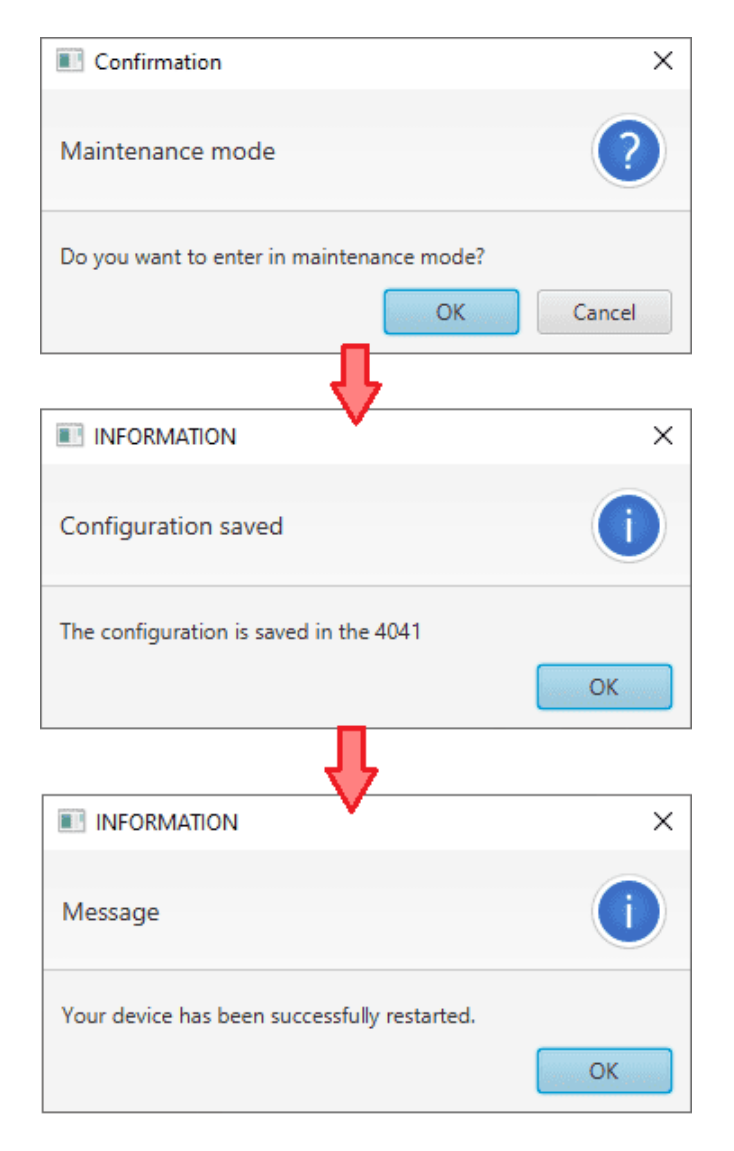

Fig. 21: Calibration success message

Finally, at the end of the calibration process, this interface informs the user about:

- The quality of the calibration measurements by means of a colored percentage:
  - Red (0-39%): Repeating calibration is recommended.
  - Orange (40-79%): Acceptable.
  - Green (80-100%): Optimal.
- The calibration results, **bias x/y/z** and **Gains** measurements, displayed in the **Adjustments** tab.

| 1xVeronte PDI Calibration - 1x v4.8 4086  |            |           |        |               |           | - ×              |
|-------------------------------------------|------------|-----------|--------|---------------|-----------|------------------|
| IMU Magnetometer Actuators Trim stick Ter | minal      |           |        |               |           | 0                |
| XY XZ YZ<br>Calibrate                     |            |           |        |               |           |                  |
| ● 0 - Internal LIS3MDL                    | Adjustment | s         | 0 - In | ternal LIS3MD | L         |                  |
|                                           | bias_x     | 2.5634813 |        | 1.2126023     | 0.0       | 0.0              |
|                                           | bias_y     | 1.3384822 | Gain   | -0.0          | 1.0814938 | 0.0              |
|                                           | bias_z     | 6.0879651 |        | 0.0           | -0.0      | 1.3466488        |
|                                           |            |           |        |               | R         | eset calibration |

Fig. 22: Calibration done

If the calibration is good enough, click '**Done**'. Otherwise, if the calibration is not satisfying, click '**Reset calibration**' to delete the current calibration on the connected Autopilot 1x. The user must confirm this operation in the following panel:

|                                                 | ×      |
|-------------------------------------------------|--------|
| Reset calibration                               | ?      |
| Are you sure you want to reset the calibration? |        |
| ОК                                              | Cancel |

Fig. 23: Reset calibration

#### Errors which may occur during the calibration process:

• If the 'Calibrate' button is pressed before the progress bar is completed, there may not be enough samples for the calibration to be conducted.

- If the variability of the collected samples is too low, it may not be possible to perform the calibration due to the lack of information.
- The resulting rotation matrix rank may be deficient due to several reasons:
  - Lack of samples
  - Measurement errors
  - Lack of representativeness
  - Lack of diversity in samples
- Invalid measurements may interfere with the calibration process.
- The scale factor used to adjust the measurements is too high in relation to the expected value.

**Important:** When one of these errors occur, the calibration process must be repeated. If the results of the calibration are still not satisfactory, please refer to the *Magnetometer wrong calibration - Troubleshooting* section of the present manual.

## 2.3 Actuators

Actuators tab displays the Actuator blocks as created and configured in **Block Programs** of **1x PDI Builder** app.

This menu allows the calibration of all the connected actuators that control the attitude of the aircraft. It is possible to set actuator position for each control signal/output, allowing to configure the maximum and minimum values and its custom performance.

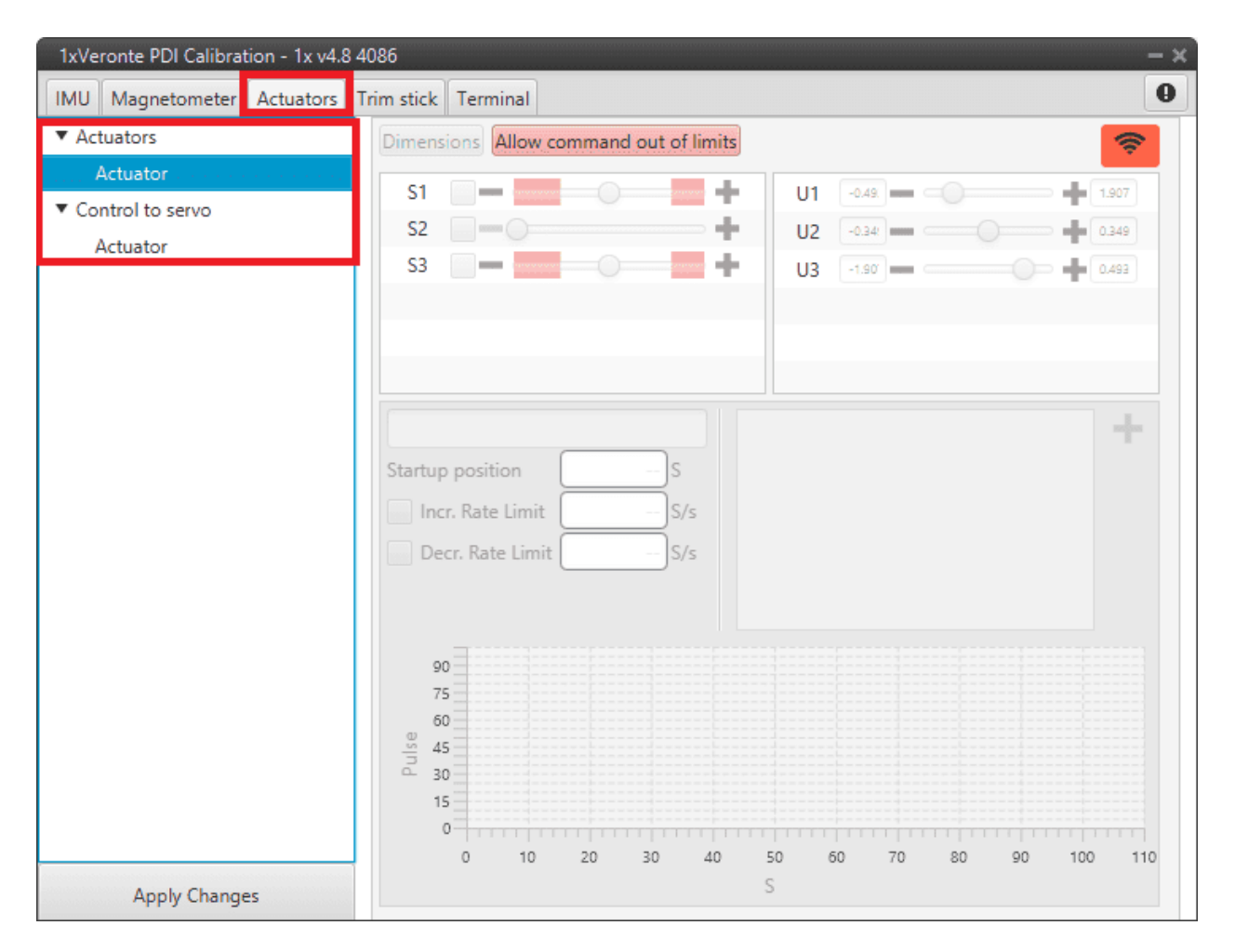

Fig. 24: Actuators Calibration menu

The options of this calibration menu are presented below:

|                                                                                                    | $\bigcirc$                                                                                                    | _        |
|----------------------------------------------------------------------------------------------------|----------------------------------------------------------------------------------------------------|----------|
| 1xVeronte PDI Calibration - 1x v4.8         IMU       Magnetometer         Actuators         Actuator         Control to servo | 4086                                                                                                    | -2<br>-4 |
|                                                                                                    | Right Aileron       -0.349 S       24.5 Set %         Startup position       0.0       -S         Incr. Rate Limit       -S/s       0.349 S       50.0 Set %         Decr. Rate Limit       -S/s       0.349 S       82.7 Set % | -5       |
| 6                                                                                                    | 90<br>75<br>60<br>45<br>30<br>15<br>0<br>-0.40 -0.35 -0.30 -0.25 -0.20 -0.15 -0.10 -0.05 -0.00 0.05 0.10 0.15 0.20 0.25 0.30 0.35 0.40                                                                                          |          |
| Apply Changes                                                                                                    | S                                                                                                    |          |

Fig. 25: Actuators Calibration parameters

**Important:** Only the parameters that can be modified in this menu are explained. Therefore, those that are disabled, cannot be modified here, this is because they must be configured in the corresponding Actuator block of the **1x PDI Builder** software.

1. Allow command out of limits: Allows out-of-limits motion for the selected actuator.

**Tip:** When the user is in the **trimming process**, it is possible that the desired servo position is in the **Out of range** zone (red zone), so by pressing this button it is possible to move the actuator completely and find the correct position.

- 2. Enable/Disable command: Enables/Disables commands to move the servos. It is enabled when the icon is green and disabled when it is red.
- 3. Servos (actuators): This menu contains the servos of the aircraft.

Moving the scrolling bar will change the servo position, but the signal to the system will only be sent if the checkbox next to the servo number (S1, S2, ...) is marked.

**Error:** The **manual movement of the servos** can **only** be performed in the "**Initial**" **phase** (when there is no phase selected in the **Veronte Panel** of **Veronte Ops**).

4. Control Signals: This menu contains the variables representing the control signals/outputs U generated by the system. Control outputs are not predeterminated, they depend on SU matrix configuration. For more information regarding U control outputs, please refer to the Actuator - Servos blocks of Block Programs section in the 1x PDI Builder user manual.

Considering that the above example is for a flying wing, the controls are pitching (U1), thrusting (U2) and rolling (U3), so there are 3 different controls in total. When moving the scroll bar of one of the control channels, the corresponding movement in the servos will also be represented.

5. Servo Position - PWM: This option is used to set the transformation from a control position S to PWM signal.

**Note:** Notice that the desired control position *S* needs to be clicked on in order to interact with this section. Once a control position is selected, **only the PWM percentage can be changed**.

For example, in the figure above, a  $20^{\circ}$  degrees deflection (0.349 rad) of the right aileron corresponds to an 82.7% pulse to be sent to the corresponding servo.

For more information on the **PWM percentage**, refer to the PWM - Connections section of the **1x PDI Builder** user manual.

6. **Apply Changes**: After making the necessary customizations, the user should click on this button to save the changes.

As this action will restart the device, the following confirmation messages will appear when clicked:

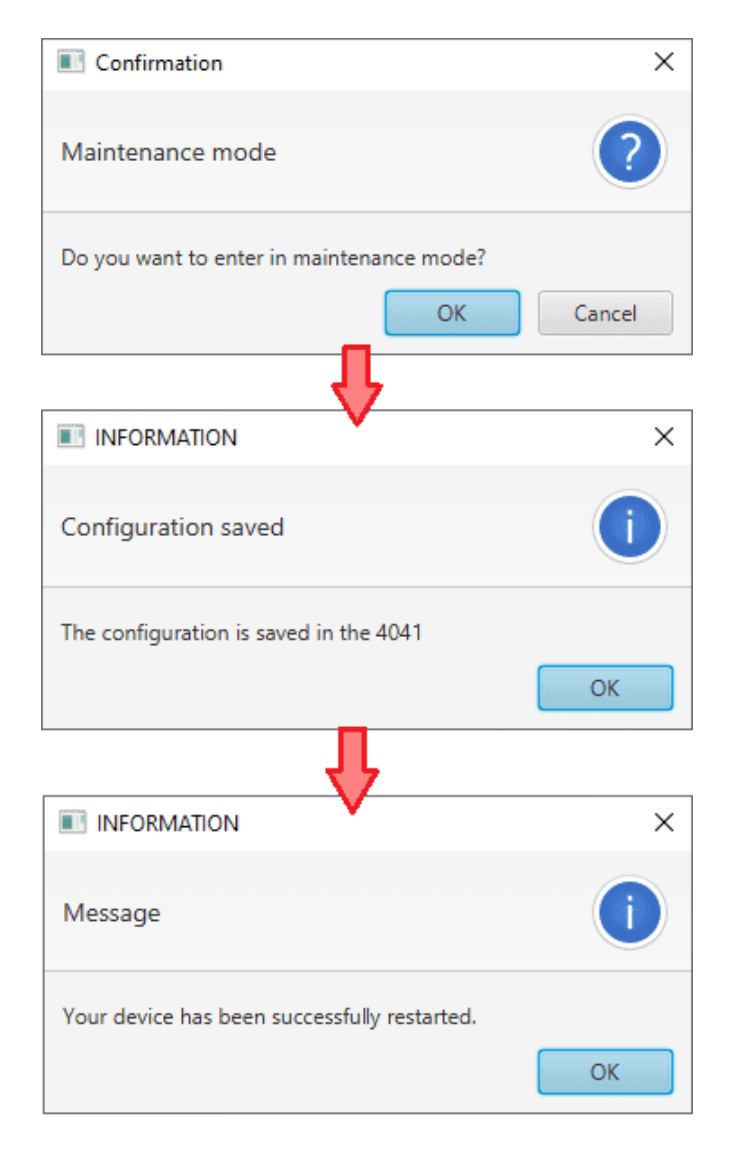

Fig. 26: Actuators Calibration - Apply Changes confirmation messages

## 2.3.1 Trimming

Trimming can be performed by **moving the servos in three different positions**: zero position, minimum and maximum deflection angle (angles are usually physically limited). These positions must be entered and saved in the software by clicking on '**Apply Changes**' when the actuator is in the desired position. Otherwise, the position can be entered manually.

The *figure above* shows the setting of the right aileron:

- Minimum: -0.349 [rad] deflection  $\Rightarrow$  24.5% PWM output.
- Zero position: 0 [rad] deflection  $\Rightarrow$  50% PWM output.
- Maximum: 0.349 [rad] deflection  $\Rightarrow$  82.7% PWM output.

## 2.4 Trim stick

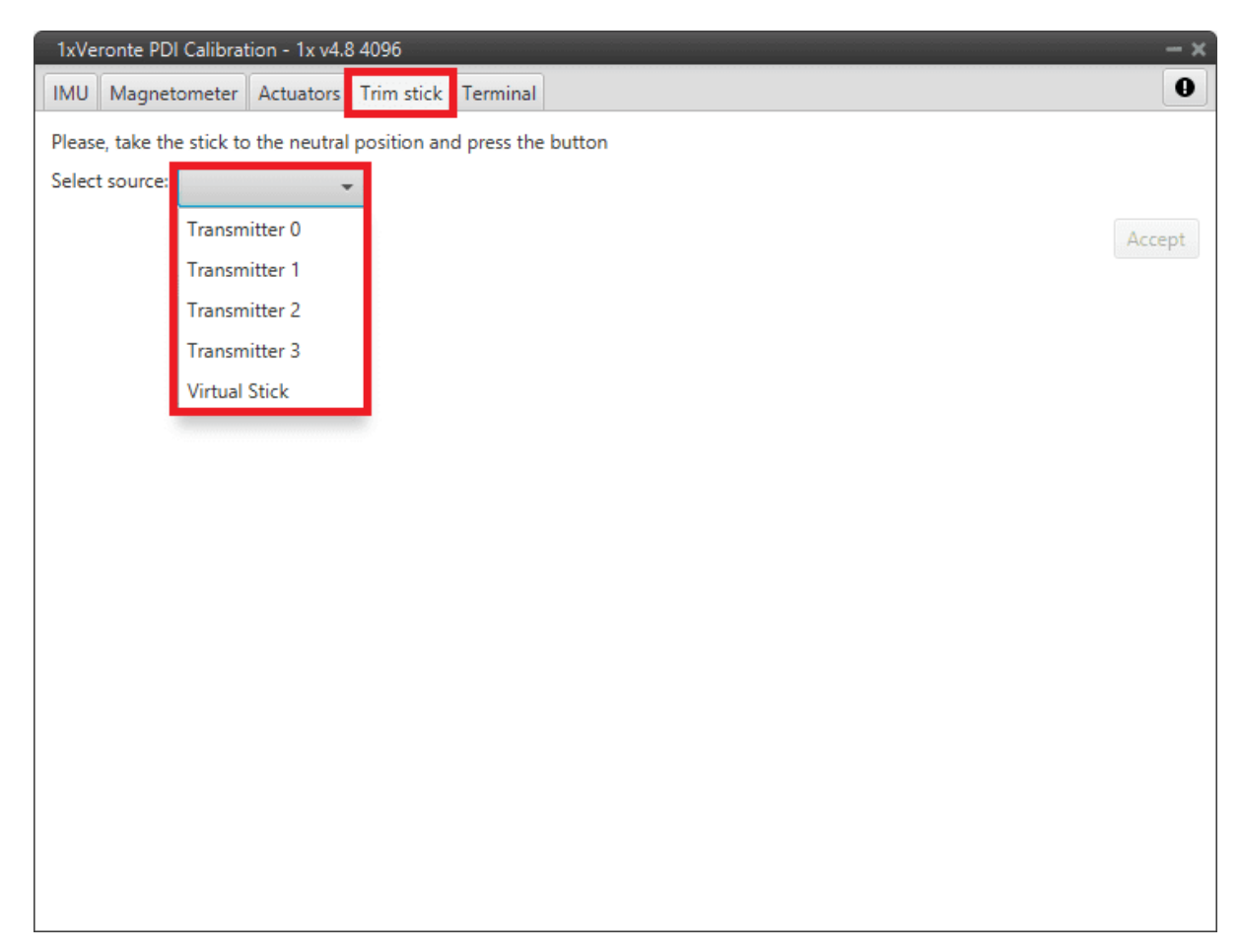

In this menu it is possible to trim the neutral position of the channels of the selected stick.

#### Fig. 27: Trim Stick menu

The user simply selects the desired stick and the clicks 'Accept'. Then the following confirmation panels must be accepted to complete the process:

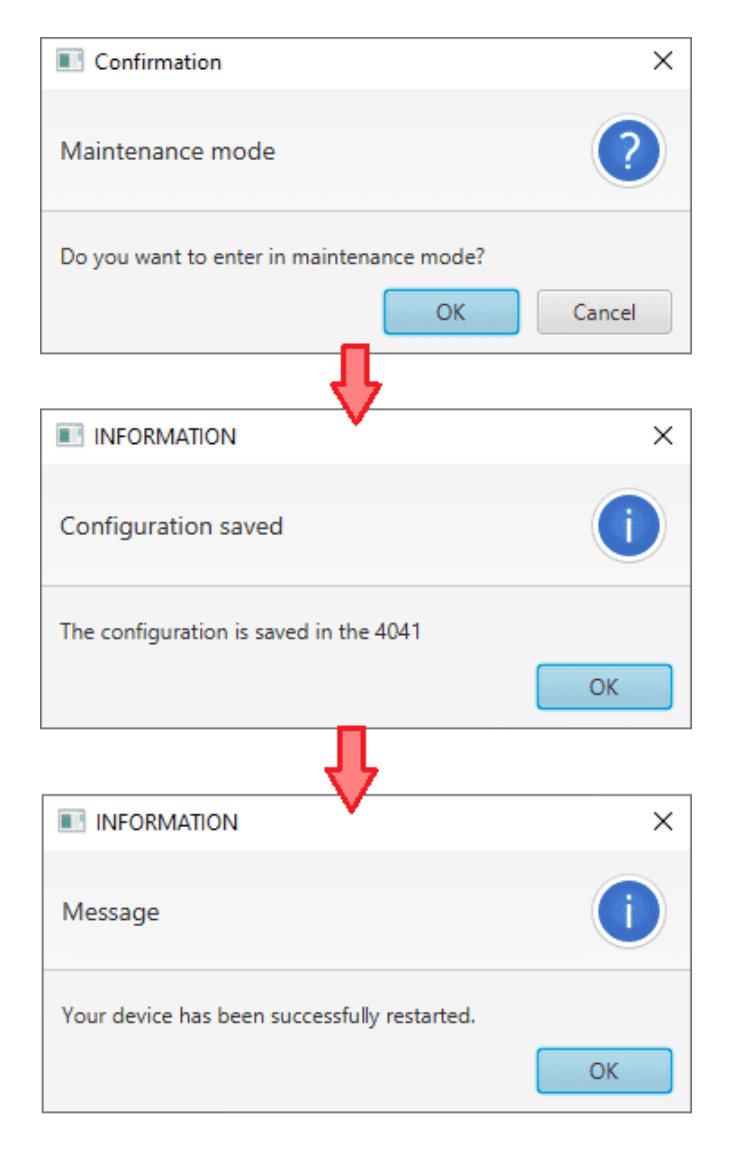

Fig. 28: Confirmation Panels

## 2.5 Terminal

The Terminal Manager allows the user to access a **Tunnel Console**.

This allows the user to see the information/data coming into a certain port (e.g. a serial port) where the device is connected.

#### Example

If the device is connected to a **RS-232** port, in the **1x PDI Builder** software the **RS232 producer** must be bidirectionally connected to a **Tunnel consumer** and vice versa:

| 1xVeror         | ite PDI Builder |               |                     |                       |                 |                             | - ×         |
|-----------------|-----------------|---------------|---------------------|-----------------------|-----------------|-----------------------------|-------------|
| 1x 4.8          | -               |               | •🕁 Input / Output   |                       |                 | 8 1 0                       | •           |
| 0               | I/O Setup       | Configuration |                     |                       |                 |                             |             |
| -               | CAN Setup       | Priority      | Producer            |                       | Consumer        |                             |             |
| $\otimes$       | Digital Input   | High 🕸        | USB                 | $\leftrightarrow$     | Commgr port 5   | Q                           | Always Ok   |
| 2               | Serial          | High 🔯        | Veronte LOS         | $\rightarrow$         | None            | 00                          | Always Ok   |
|                 |                 | High 🔯        | External UART       | $\longleftrightarrow$ | Commgr port 2   | Q <sub>0</sub> <sup>0</sup> | Always Ok   |
|                 |                 | High 🔯        | RS232               | $\longleftrightarrow$ | Tunnel 1        | <b>Q</b> _0                 | Always Ok   |
| Ħ               |                 | High 🔯        | RS485               | $\rightarrow$         | Commgr port 4   | 06                          | Always Ok   |
| 00              |                 | High 🔯        | Commgr port 0       | $\rightarrow$         | Serial to CAN 0 | Q0                          | Always Ok   |
|                 |                 | High 🔯        | Commgr port 1       | $\longleftrightarrow$ | Veronte LTE     | Q0                          | Always Ok   |
|                 |                 | High 🔯        | Commgr port 2       | $\longleftrightarrow$ | External UART   | Ø0                          | Always Ok   |
| <del>6</del> 29 |                 | High 🔯        | Commgr port 3       | $\rightarrow$         | None            | Q0                          | Always Ok   |
|                 |                 | High 🔯        | Commgr port 4       | $\longleftrightarrow$ | RS485           | Q0                          | Always Ok   |
| 6               |                 | High 🔯        | Commgr port 5       | $\longleftrightarrow$ | USB             | Ø0                          | Always Ok   |
|                 |                 | High 🛱        | RS custom message 0 | $\rightarrow$         | None            | Ø0                          | Always Ok   |
|                 |                 | High 🛱        | RS custom message 1 | $\rightarrow$         | None            | Q0                          | Always Ok   |
| æ               |                 | High 🙀        | RS custom message 2 | $\rightarrow$         | None            | Q0                          | Always Ok   |
| X               |                 | High 🔯        | Tunnel 0            | $\rightarrow$         | None            | Q0                          | Always Ok   |
|                 |                 | High 🔹        | Tunnel 1            | $\rightarrow$         | RS232           | Q0                          | Always Ok   |
|                 |                 | High 68       | Tunnel ?            | $\rightarrow$         | None            | 8 <sup>8</sup>              | Alwave Ok V |

Fig. 29: 1x PDI Builder - RS232  $\leftrightarrow$  Tunnel 1

In the case of Veronte Autopilot 1x v4.5, it is integrated with the **Microhard Pico Series internal radio** module and its configuration can be modified by using the *Microhard setup helper*.

First, the user must agree the information about the process:

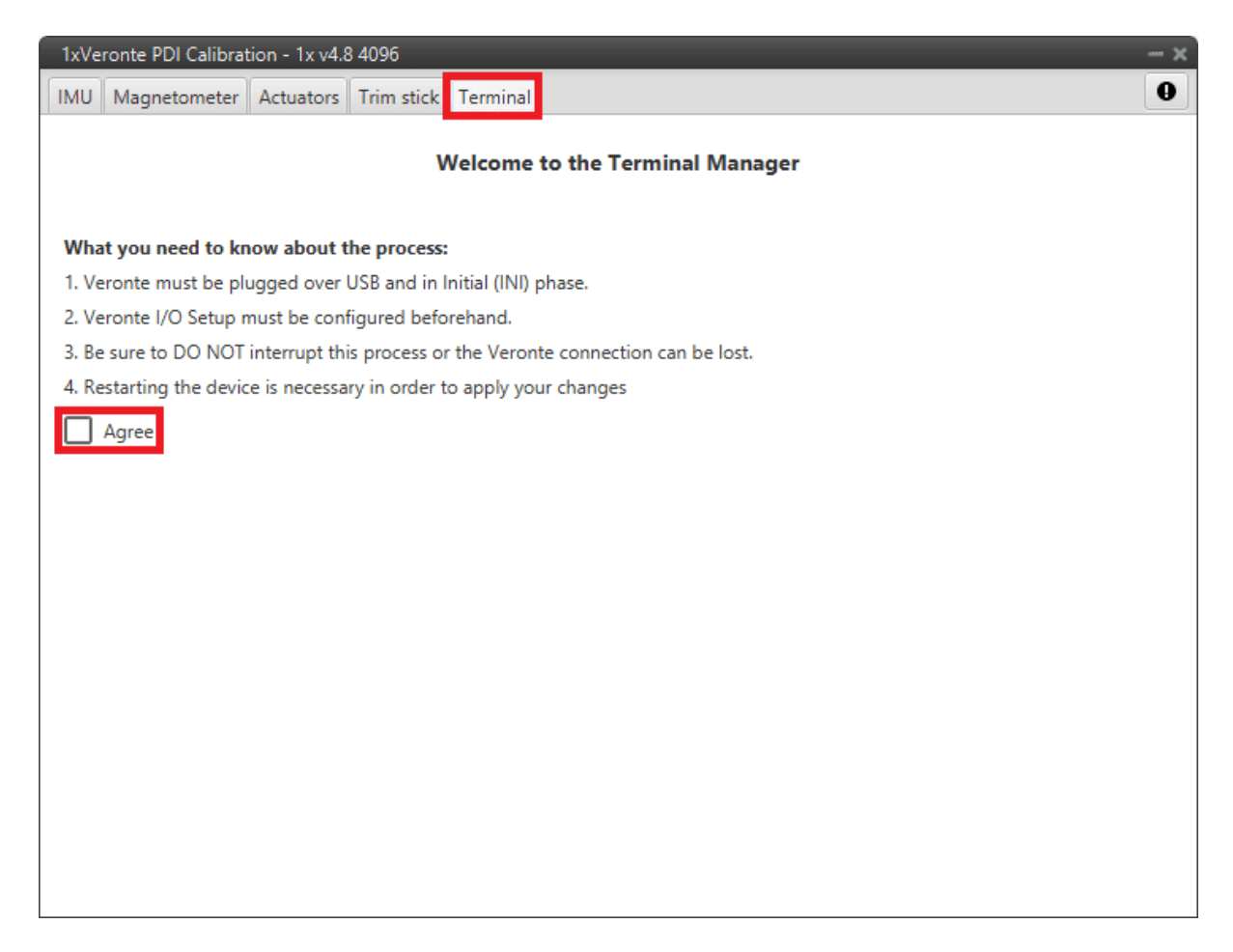

#### Fig. 30: Terminal Manager menu

It is then possible to select the **Tunnel** (*Tunnel 1,2 or 3*) that the user has configured and needs.

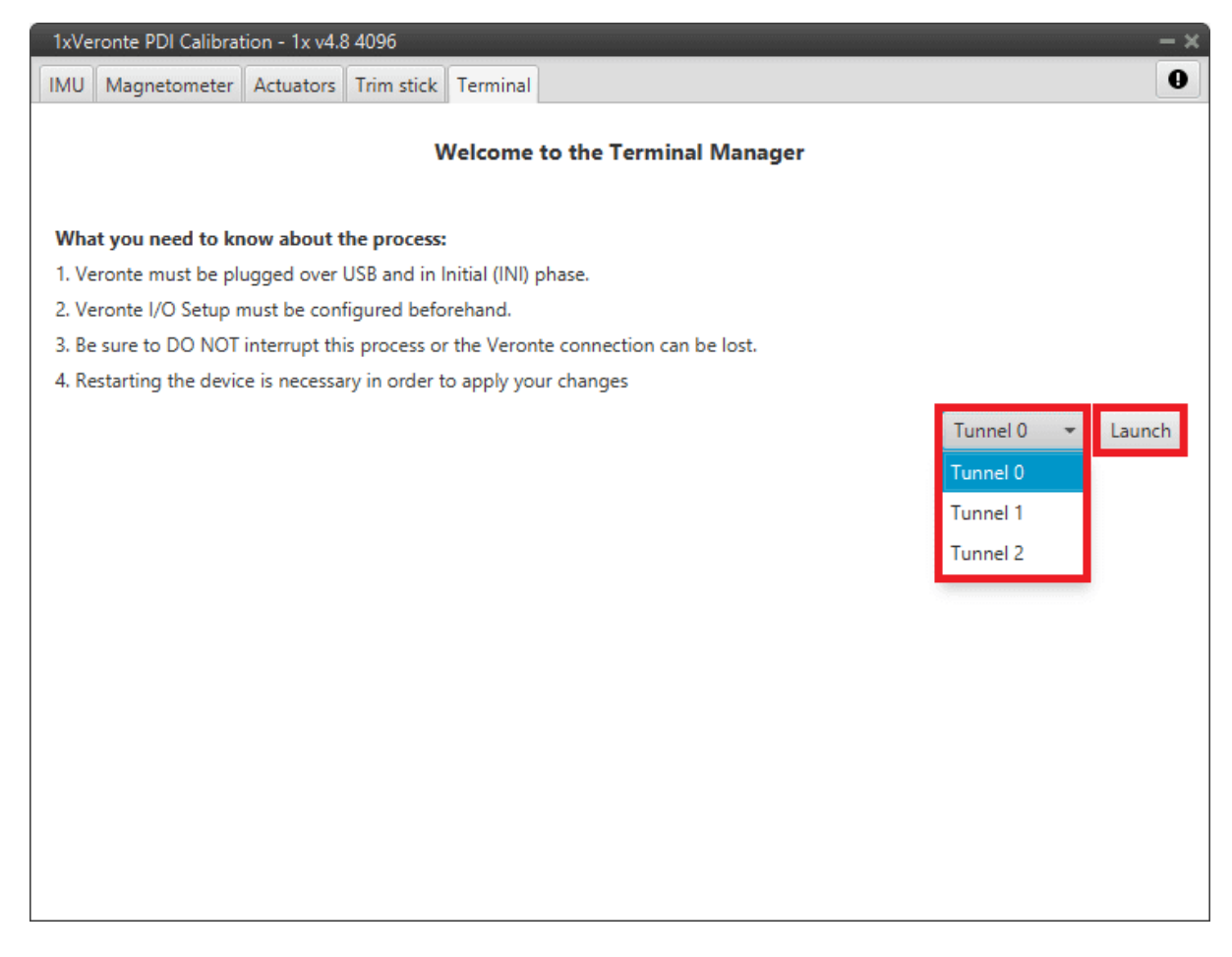

Fig. 31: Terminal Manager menu

Once the process is launched (just click on 'Launch'), everything is correctly configured, the Tunnel Console appears.

**Note:** If something has gone wrong, the Tunnel Console will not open and, instead, the panel will report of the error occurred and how to fix it:

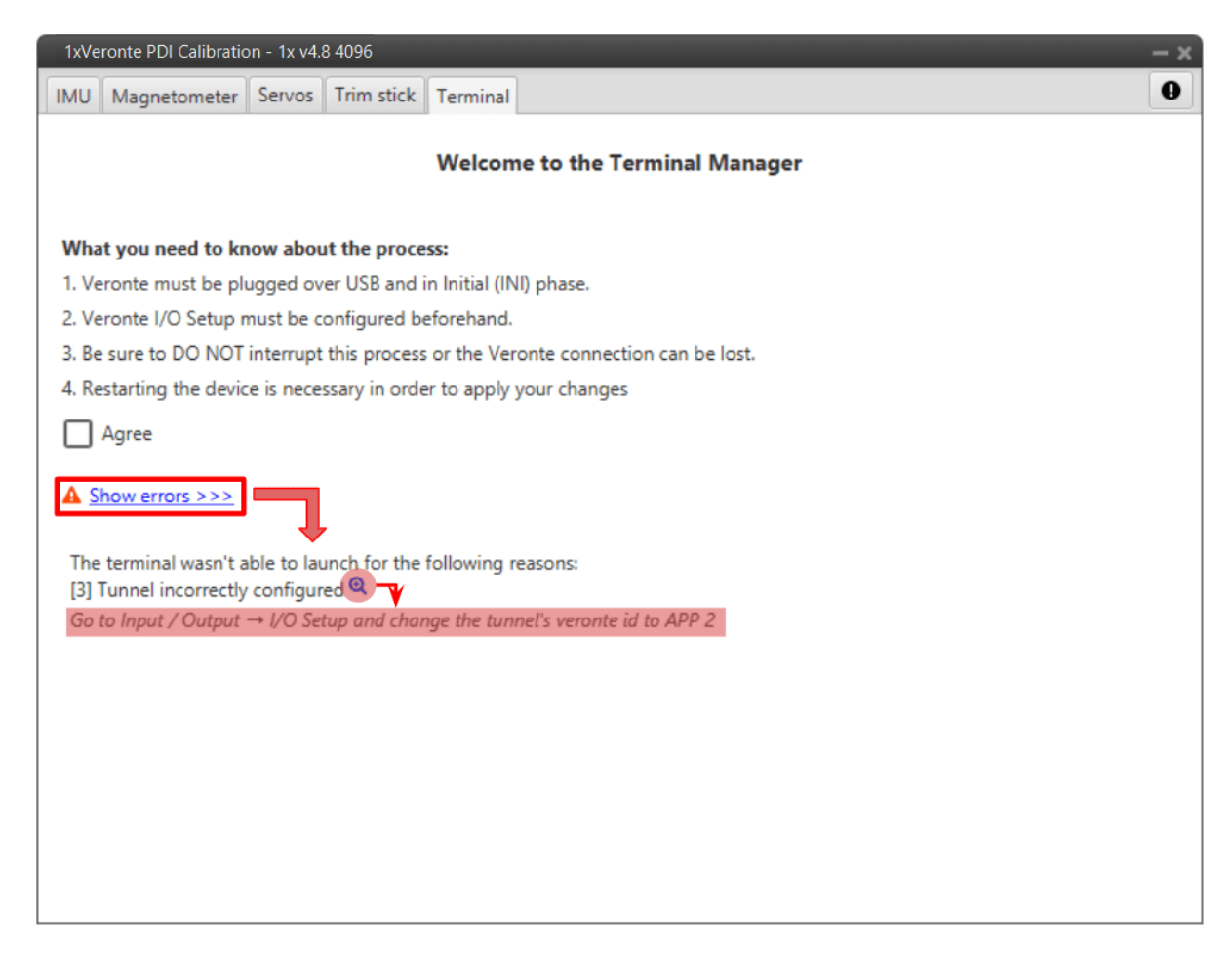

Fig. 32: Terminal - Launch failed

| 1xVeronte PDI           | Calibration - 1x v4.8 4096         |                | - ×               |
|-------------------------|------------------------------------|----------------|-------------------|
| IMU Magnet              | cometer Servos Trim stick Terminal |                | 9                 |
| <u>ວ</u> v              | eronte ID: 2477                    | Tunnel: 0      | Tunnel Veronte: 0 |
| 1                       | 2) (3) (4)                         | 5              |                   |
| Display ASCI<br>Message | II 		 Pause 		 Show sent           | messages Clear | 6<br>Send         |
| Format ASC              | End Of Line EOL                    | •              |                   |

Fig. 33: Tunnel Console

- 1. Back to Terminal: Click here to return to the initial terminal menu.
- 2. Display: Data can be displayed in ASCII or Hexa format.
- 3. Pause: When the data stream is running, it is possible to pause it by enable this option.
- 4. Show sent message: If enabled, the sent messages are shown in the console.
- 5. Clear: Clears the last console data.
- 6. Message: Message content.
- 7. Send: When clicked, the current message is sent.
- 8. Format: Data can be sent in ASCII or Hexa format.
- 9. End Of Line: Message "End of line" configuration. The available 'characters' are *EOL* (actually it is the combination of *CR* and *LF*), *CR*, *LF* or *None*.
- 10. Microhard Wizard: See related *subsection* below.
- 11. Edit: By clicking here, it is possible to construct larger text messages, as well as copy and paste.

| Display ASCII   Pause  Show sent messages  Clear |              |
|--------------------------------------------------|--------------|
| Message                                          |              |
|                                                  | Send         |
| Format ASCII - End Of Line EOL -                 | <b>¢</b> ; C |

Fig. 34: Tunnel Console - Edit message

### 2.5.1 Microhard setup helper

The Microhard setup helper can be used to easily configure the Microhard internal modules (Veronte Autopilot

1x with hardware version 4.5 internal radio). To do this, the user must click on the dedicated button and the Wizard will automatically start the radio searching.

Once the radio is found, its model and the **configured parameters** are displayed on the console:

| 1xVeronte PDI Calibration - 1x v4                                                                                                    | .8 4096                                                                                                    | - ×                                          |
|----------------------------------------------------------------------------------------------------|----------------------------------------------------------------------------------------------------|----------------------------------------------|
| IMU Magnetometer Servos 1                                                                                                    | Frim stick Terminal                                                                                                    | 9                                            |
| Veronte ID: 2477                                                                                                    | Tunnel: 0                                                                                                    | Tunnel Veronte: 0                            |
| Waiting response<br>Waiting response<br>Waiting response<br>Waiting response<br>Waiting response<br>Waiting response<br>***> AT&V<br>AT&V<br>P2400 Microhard Systems,<br>v1.040 Jul 30 2020 17:35:<br>S/N: 025-1079734<br>E1 DCD &C1 DTR &D0 Han<br>Operating Mode S1:<br>Wireless Link Rate S1:<br>Unit Address S1:<br>Output Power(dBm) S1: | Inc.<br>27<br>dshaking &KØ DSR &S1<br>01=0 Serial Baud Rate<br>03=5 Network Address<br>05=1 Static Mask<br>08=30 Data Format | S102=1<br>S104=2477<br>S107=****<br>S110=1 ✓ |
| Display ASCII 👻 🗌 P                                                                                                    | Pause Show sent messages Clear                                                                                               |                                              |
| Message                                                                                                    |                                                                                                    | Send                                         |
| Format ASCII 👻 End                                                                                                    | Of Line EOL 🔹                                                                                                    | •                                            |

Fig. 35: Microhard Wizard - Tunnel Console

The following Wizard menu is displayed:

| adio model <b>P2400</b><br>Radio configuration |               | License | ed band ( | configuratio | n .         | 420.0   |       |     |  |
|------------------------------------------------|---------------|---------|-----------|--------------|-------------|---------|-------|-----|--|
|                                                |               |         | Freque    | ncy hopp     | oing table  |         | -50.0 |     |  |
| Out power                                      | 30 dBm (1W) 🔹 |         | 410.0     | mHz          | Fill curren | t table |       |     |  |
| Address                                        | Master 👻      |         | Table     | 0 Table      | : 1         |         |       |     |  |
| Connection                                     |               |         |           |              |             |         |       |     |  |
| Connection                                     | PP •          |         |           |              |             |         |       |     |  |
| Network address                                | 1             |         |           | 415.0        |             |         |       |     |  |
| Packet retransmission                          | 2 0-          | -254    |           |              |             |         |       |     |  |
|                                                |               |         |           | 419.0        | mHz         |         | 460.0 | mHz |  |
| mmands                                         |               |         |           |              |             |         |       |     |  |
| T&F6                                           |               | ñ       | V Link    | c values f   | rom Table1  | to Tab  | le0   |     |  |
| TS108=30<br>TS104=1                            |               |         |           |              |             |         |       |     |  |
| TS105=1                                        |               |         |           |              |             |         |       |     |  |
| TS102=1                                        |               |         |           |              |             |         |       |     |  |
| TS103=5                                        |               |         |           |              |             |         |       |     |  |
| T&W                                            |               |         |           |              |             |         |       |     |  |
|                                                |               | ~       |           |              |             |         |       |     |  |

Fig. 36: Microhard Wizard menu

Warning: The parameters shown in this wizard menu are not those configured in the radio module.

The **default wizard parameters** are shown **here**, the ones configured in the radio module are shown in the tunnel console as shown in the figure *Microhard Wizard - Tunnel Console*.

These parameters have to be configured according to the radio module installed in the Veronte Autopilot 1x.

- Radio model: Each Autopilot 1x has only one of the following radio modules P400, P900 and P2400.
- Output power: Sets the available output power.
- Address: Select the role for each Autopilot 1x by selectig Master or Slave.

By default, Air units are defined as Slave and Ground units are defined as Master.

• Connection: PP (Point to Point) or PMP (Point Multi Point) connections.

By default all units are paired with **PP connection**.

• Network address: This is the address of the network to which the autopilot with this radio module installed belongs. This number must be the same for all Veronte Autopilots 1x on the same network.

Tip: Usually, the address of the ground unit is set as the network address for easy recall.

• **Packet retransmission**: Each data packet is sent as many times as defined here. It is recommended to leave the default value.

By pressing 'Send message', the user is able to send all these parameters to the Microhard module.

**Note:** The **commands** can also be **sent manually**. For **advanced** Microhard **configuration**, please refer to the User Manual of the specific radio module: Microhard - Pico series.

Once the configuration is sent, the radio wizard menu closes and the tunnel console should appear as shown in the figure below:

| 1xVeronte PDI Calibration - 1x v4.8 4096 - 🗙                                                                                        |                          |                     |                   |  |  |  |
|----------------------------------------------------------------------------------------------------|--------------------------|---------------------|-------------------|--|--|--|
| IMU Magnetometer                                                                                                    | Servos Trim stick Termin | nal                 | 9                 |  |  |  |
| S Veronte                                                                                                    | D: 2477                  | Tunnel: 0           | Tunnel Veronte: 0 |  |  |  |
| ATS104=1<br>OK<br>ATS105=1<br>OK<br>ATS102=1<br>OK<br>ATS113=2<br>OK<br>ATS103=5<br>OK<br>AT&W<br>OK<br>ATA<br>OK<br>CONNECT 115200 |                          |                     |                   |  |  |  |
| Display ASCII                                                                                                    | Pause Shows              | sent messages Clear |                   |  |  |  |
| Message                                                                                                    |                          |                     | Send              |  |  |  |
| Format ASCII                                                                                                    | End Of Line EOL          | •                   | <b>\$</b>         |  |  |  |

Fig. 37: Tunnel Console - Radio module configured

The Microhard radio module is now configured.

Finally, the Microhard radio module must be restarted so, the user must restart the Veronte Autopilot 1x.

## CHAPTER

THREE

## TROUBLESHOOTING

## 3.1 An instance of the selected device is already opened

If the user tries to reopen the initial menu by clicking on *Open Menu* when it is already opened, the following warning panel will pop up:

| WARNING                                              | ×  |
|------------------------------------------------------|----|
| An instance of the selected device is already opened |    |
| Please, select another device                        | ОК |

Fig. 1: Warning: Menu is already opened

## 3.2 Configuration Override

**1x PDI Calibration** works with a **snapshot** of the current Autopilot 1x configuration (taken when the user clicks *Open Menu* in the first panel). This implies that, if the calibration configurables are modified from another tool while using **1x PDI Calibration**, these changes would be applied on the Autopilot 1x but disregarded in the snapshot. Consequently, those modifications would be overwritten when trying to save the calibration in **1x PDI Calibration**. The user should ensure there is no data loss to continue and accept the confirmation panel below.

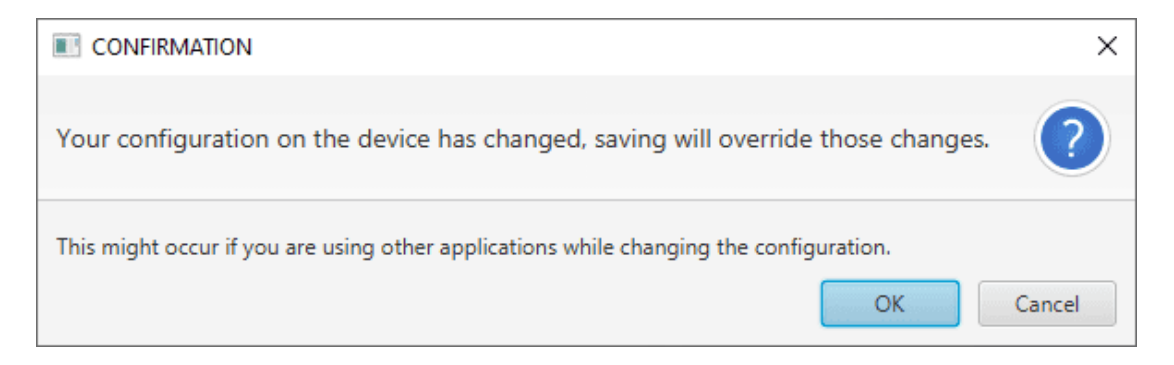

Fig. 2: Confirmation: Configuration Override

## 3.3 Error entering Maintenance Mode

An error may occur while the Autopilot 1x is entering *Maintenance Mode* for saving changes in its configuration. The user must simply accept the following informative panel and repeat the desired process.

| WARNING                                  | ×       |
|------------------------------------------|---------|
| Mode error                               |         |
| Something went wrong when trying to chan | ge mode |
|                                          | ОК      |

Fig. 3: Warning: Mode error

## 3.4 Magnetometer wrong calibration

Users often have problems when working with magnetometers. Please check the following:

- The magnetometer has been correctly **calibrated**. For more information about its calibration, please refer to the *Magnetometer* section of this manual.
- The rotation matrix of the magnetometer is not a zero matrix and is set respecting the orthogonality of the axes. Consult the Magnetometer Sensors in the Configuration section of the 1x PDI Builder user manual.
- The **'ok'** output of the **Misalignment block** is **true**, i.e. the measurement has passed the module checks. Check Misalignment Navigation blocks in the **Block Programs** section of the **1x PDI Builder** user manual.
- Yaw measurement does not drift after a turn, i.e. the yaw remains static at one value after a turn. Drifting will mean a wrong calibration.

The following graph illustrates this behavior:

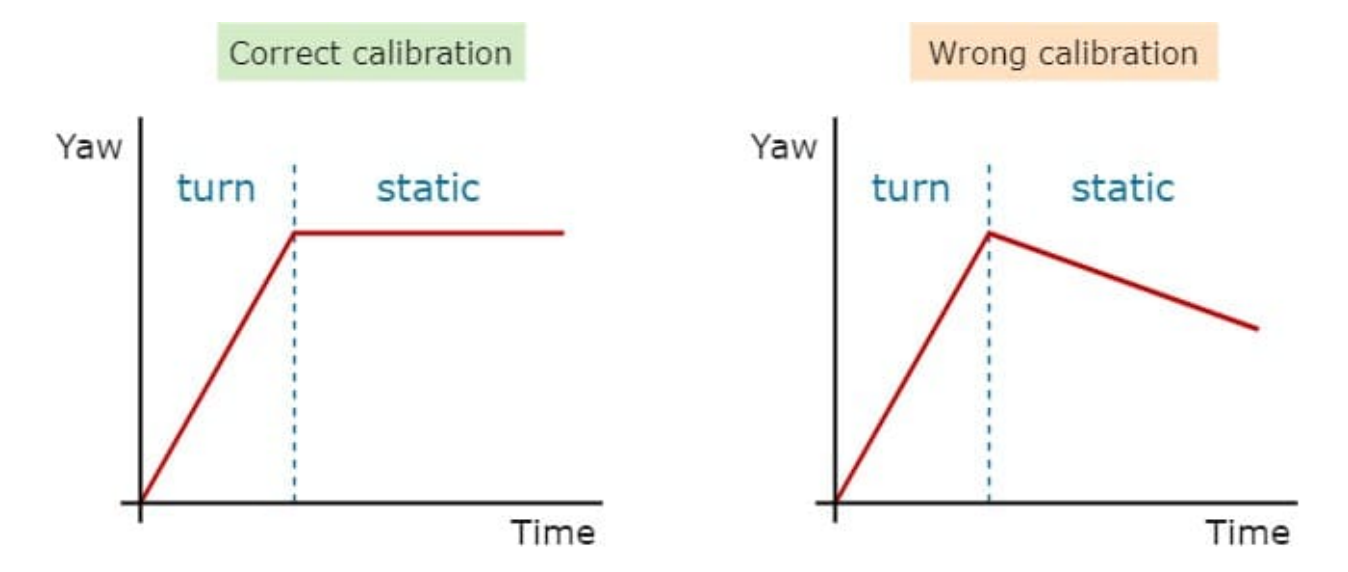

Fig. 4: Yaw behavior graph

In addition, it is also a useful check **to compare the magnetometer measurement with another instrument** (i.e. a mobile phone) pointing at different points.

Hint: 90° rotations are recommended. A deviation of  $\pm 6$  is acceptable.

## 3.5 MEX magnetometer calibration unable to start

When using MEX as **Magnetometer Honeywell HMR2300**, if the calibration process of the magnetometer has been started, but the calibration status bar does not indicate any progress, **the configuration of the sensor** may be **invalid**.

To solve this problem:

1. Open MEX PDI Builder.

Note: Consult the MEX PDI Builder manual for more details on how to proceed.

- 2. Go to Sensors menu  $\rightarrow$  Magnetometer tab.
- 3. Ensure that the Magnetometer rotation matrix is not a zero matrix and respects the orthogonality of the axes.

| MEX PDI Builder                                                                                                    |                                                                                      |                |     |         |
|----------------------------------------------------------------------------------------------------|--------------------------------------------------------------------------------------|----------------|-----|---------|
|                                                                                                    | ີ Senso                                                                              | rs             |     | ± & ► 0 |
| RPM   Magnetometer   Image: Constraint of the second second | Senso<br>Magnetometer matrix:<br>0.0<br>0.0<br>Sensor filter<br>Cutoff frequency 0.0 | rs 0.0 0.0 0.0 | 0.0 |         |
|                                                                                                    |                                                                                      |                |     |         |

Fig. 5: MEX PDI Builder - Invalid magnetometer rotation matrix

## 3.6 Tunnel Console does not appear

The Terminal Manager tab allows the user to access a Tunnel Console.

In order to access this **Tunnel Console**, certain requirements must be met:

- 1. Veronte must be plugged over USB and in Initial (INI) phase.
- 2. Veronte I/O Setup must be configured beforehand.

If these requisites have been fulfilled and the **console will not pop up**, the problem may be in the 1x PDI Builder *Telemetry* configuration. The variable *Phase Identifier* must be enabled in at least one Telemetry vector.

| 1xVeronte | PDI Builder                       |                                                     | – ×              |
|-----------|-----------------------------------|-----------------------------------------------------|------------------|
| 1x 4.0    | •                                 | III Telemetry                                       | * & * 0          |
| 0         | <ul> <li>Telemetry</li> </ul>     | phase Freq 10.0 Hz Address App 2 + Hash: 0xe9145e27 |                  |
| $\otimes$ | === [16%] Data to VApp            | Enabled                                             | Fields: 20 / 600 |
|           | [0%] Onboard Log<br>[0%] User Log | - I Phase Identifier                                |                  |
| •         | [0%] Fast Log                     |                                                     |                  |
|           | Sniffer                           |                                                     |                  |
| Ē         |                                   |                                                     |                  |
| ¢°        |                                   |                                                     |                  |
| P         |                                   |                                                     |                  |
| ∞         |                                   |                                                     |                  |
|           |                                   |                                                     |                  |
|           |                                   | Disabled                                            |                  |
|           |                                   | U Phase Current                                     | Ô                |
|           |                                   | V Phase Current                                     |                  |
| 89        |                                   | W Phase Current                                     |                  |
| ×         |                                   | U Phase Space Vector Generator Output               |                  |
|           |                                   | V Phase Space Vector Generator Output               | ~                |

Fig. 6: 1x PDI Builder: Telemetry

For further information, please refer to Telemetry - Telemetry section of the 1x PDI Builder user manual.

#### CHAPTER

## FOUR

## SOFTWARE CHANGELOG

This section presents the changes between the previous software version (v.6.8) and the current (v.6.12.58).

## 4.1 Improved

- App interactivity to avoid errors or misunderstandings:
  - Menus automatically disabled when applicable
  - Non-interactable interfaces for non-editable parameters
- Standardized warnings and confirmation messages

## 4.2 Changed

• CFG files management: not exported when exiting the app